## **Our NEW isolved release goes live**

## March 11, 2022

Release 8.4 – The updates keep coming! We are working hard to provide the best tools for you and your team.

In this release: Style Updates Explore People Cloud Tiles Accumulate & Report Units

### **Workforce Management**

#### **Style Updates**

We are pleased to announce we have made some improvements to the default styling of the grids throughout the isolved People Cloud system. Below are the updates included:

- Lines between grid rows will make it easier to scan across with your eyes
- Column heading borders have been added to make it easier to see which column the icons are associated with
- Style changes to messages and display area when the grid is empty.
- Text will be easier to read and positioned near the top of the grid instead of in the middle.

Below are the images to show the before and after.

#### Employee List

| ← Expand All Groups へ Co     | liapse All Groups 🖒 Clear Gro | uping/Filters |                     |                |               |             |
|------------------------------|-------------------------------|---------------|---------------------|----------------|---------------|-------------|
| Drag a column header here to | group by that column          |               |                     |                |               |             |
| Legal Name <b>T</b>          | Pay Group 🕎                   | Employee ID   | First Name <b>T</b> | Preferred Name | Middle Name 🍸 | Last Name 🕎 |
| Q                            | Q                             | Q             | Q                   | Q              | Q             | Q           |
| iSolved University Demo Co   | Hourly EE                     | 1230          | Riley               |                |               | Baldino     |
| iSolved University Demo Co   | Hourly EE                     | 1220          | Paxton              |                |               | Carlson     |
| iSolved University Demo Co   | Biweekly2                     | 1224          | Issac               |                | A             | Castillo    |

#### Employee List

| v Expand All Groups 🔨 Collapse All Groups 🏷 Clear Grouping/Filters |           |             |              |                  |               |             |             |
|--------------------------------------------------------------------|-----------|-------------|--------------|------------------|---------------|-------------|-------------|
| Drag a column header here to group by that column                  |           |             |              |                  |               |             |             |
| Legal Name 🍸                                                       | Pay Group | Employee ID | First Name 🍟 | Preferred Name 🕎 | Middle Name 🕎 | Last Name 🍟 | SSN 🕎       |
| Q                                                                  | Q         | Q           | Q            | Q                | Q             | Q           | Q           |
| US Group                                                           | Weekly    | 70          | California   |                  |               | ACA         | 132-56-4123 |
| US Group                                                           | Weekly    | 63          | DC           |                  |               | ACA         | 123-12-3456 |
| US Group                                                           | Weekly    | 68          | New Jersey   |                  |               | ACA         | 123-12-3123 |

#### **Explore People Cloud Tiles**

Our Explore People Cloud tiles were built into the system to show you all the robust HCM system modules. This screen allows you to see the features you are using and the ones you may not be taking advantage of yet. Once logged into isolved you will see the button located in the top right-hand corner of the screen. We have added two new tiles: Predictive People Analytics and

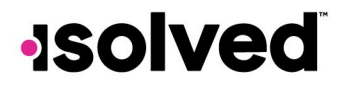

copyright 2022

Giving & Volunteering. Click the "learn more" button to gather some additional information about these great additions to isolved People Cloud

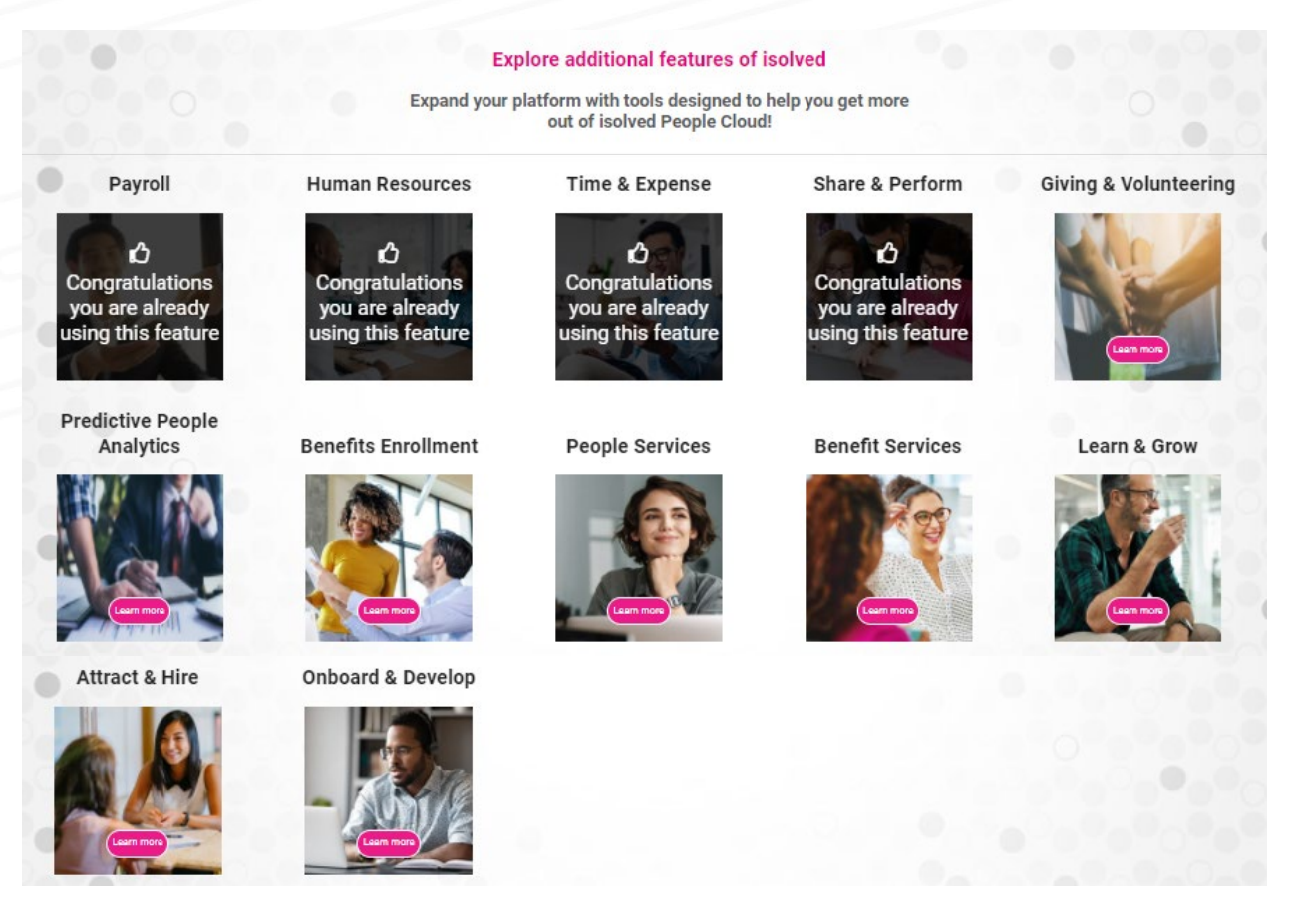

#### Accumulate & Report Units

For clients tracking piecework units, we have now adjusted the earning to display as a total number of pieces rather than a total number. With this update, employee check stubs and your payroll reports have all been updated. Below outlines the changes:

**Checks Report** - When "Accumulate Units" is selected for a specific earning, and an employee receives pay of a total number of piecework, the checks report is updated to flag any earnings and/or memos with "Accumulate Units" option selected.

Note: The ^ icon identifies if an earning and/or a memo is accumulating units.

| EARNINGS        | *Not include | d in Totals | ^Hrs/Units = | Units (Units no | t included in Totals) |
|-----------------|--------------|-------------|--------------|-----------------|-----------------------|
| Description     | Rate         | Hrs/Units   | Dollars      | YTD Hrs/Units   | YTD Dollars           |
| Regular         | 37.5000      | 80.00       | 3,000.00     | 160.00          | 6,000.00              |
| *Medical ER     |              |             | 50.00        |                 | 100.00                |
| *Profit Sharing |              |             | 90.60        |                 | 180.60                |
| ^Piecework      | 0.5000       | 40.00       | 20.00        | 40.00           | 20.00                 |
|                 |              |             |              |                 |                       |
|                 |              |             |              |                 |                       |
|                 |              |             |              |                 |                       |
|                 |              |             |              |                 |                       |
|                 |              |             |              |                 |                       |

**Payroll Register-** When "Accumulate Units" is selected for a specific earning, and an employee receives pay of a total number of piecework, the payroll register displays the earning(s) with the ^ icon to indicate an earning and/or memo that accumulates

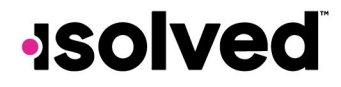

#### units instead of hours.

It is important to note the total lines as follows:

- If the earning as the "Accumulate Units" option is selected, the unit value is not included in the total hours line Hrs/Units for the employee. The total amount in dollars is included in the Dollars line.
- If the earning as the "Accumulate Units" option is selected, the unit value is not included in the YTD Hrs/Units for the employee. The total amount in dollars is included in the YTD Dollars.

| REGULAR CHECK   |         | Gross Wage: | 3,020.00 | Paid Gross: 3, | 020.00      |
|-----------------|---------|-------------|----------|----------------|-------------|
| Earnings        | Rate    | Hrs/Units   | Dollars  | YTD Hrs/Units  | YTD Dollars |
| Regular         | _       | 80.00       | 3,000.00 | 160.00         | 6,000.00    |
| Medical ER*     |         | 0.00        | 50.00    | 0.00           | 100.00      |
| Profit Sharing* |         | 0.00        | 90.60    | 0.00           | 180.60      |
| Piecework^      | 0.5000  | 40.00       | 20.00    | 40.00          | 20.00       |
|                 | Totals: | 80.00       | 3,020.00 | 160.00         | 6,020.00    |

**Payroll Summary** - When the "Accumulate Units" is selected for a specific earning, and an employee receives pay of a total of number of piece work, the payroll summary reflects changes to include the units. The total line does not include the unit value in the total earnings row in the Hrs/Units columns.

| Company Total                                |              |                                   |                                          |                   |             |  |
|----------------------------------------------|--------------|-----------------------------------|------------------------------------------|-------------------|-------------|--|
| Employees Paid:<br>Live Checks:<br>Vouchers: | 10<br>6<br>4 | Voids/Ma<br>Check Nu<br>Direct De | nuals Include<br>mbers:<br>posit Voucher | ed: None<br>0 - 0 |             |  |
| Earnings                                     | Rate         | Hrs/Units                         | Dollars                                  | YTD Hrs/Units     | YTD Dollars |  |
| Regular                                      |              | 880.00                            | 54,959.08                                | 2,960.00          | 137,546.41  |  |
| Make Up Tips Pd                              |              | 0.00                              | 77.92                                    | 0.00              | 155.84      |  |
| EE Business Exp**                            |              | 0.00                              | 0.00                                     | 0.00              | 21.06       |  |
| Medical ER*                                  |              | 0.00                              | 1,300.00                                 | 0.00              | 2,550.00    |  |
| Profit Sharing*                              |              | 0.00                              | 1,562.83                                 | 0.00              | 3,735.83    |  |
|                                              |              | 0.00                              | 20.00                                    | 0.00              | 20.00       |  |
|                                              | Totals:      | 880.00                            | 55,057.00                                | 2,960.00          | 137,743.31  |  |

# -solved